# Kopersbegeleiding.nl

Handleiding koper

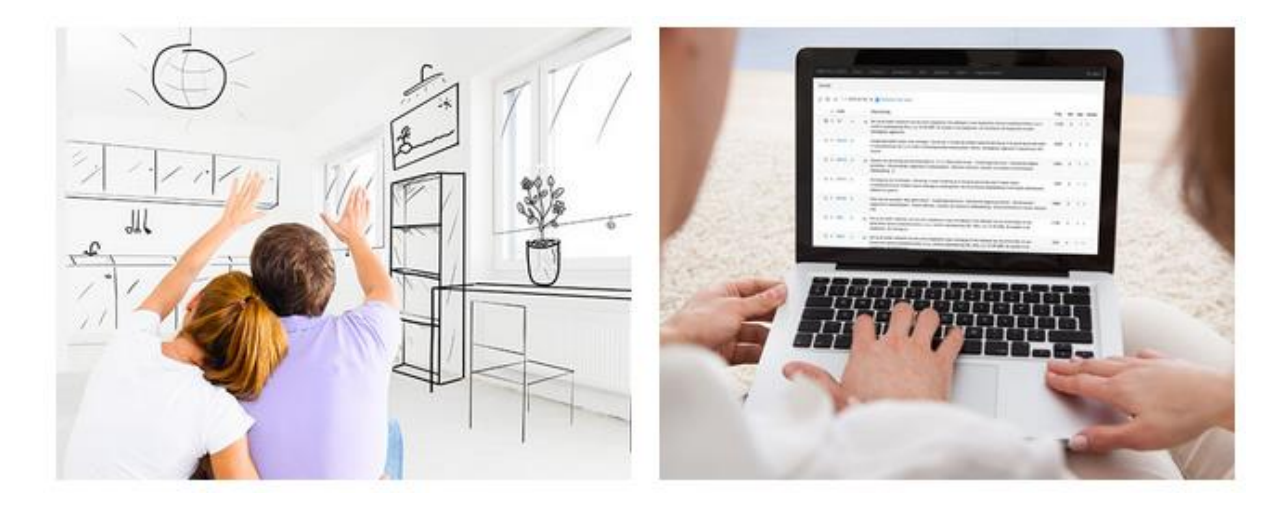

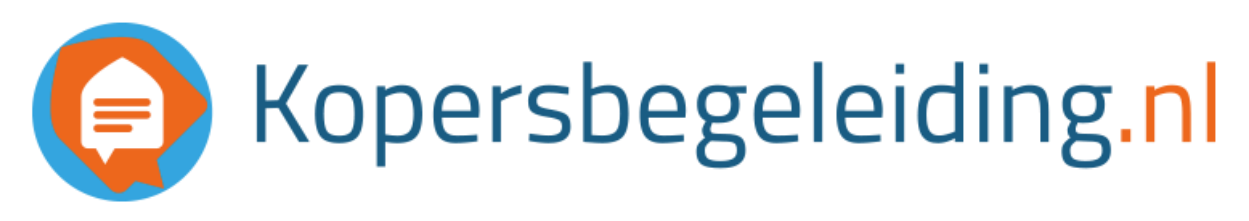

# Inhoudsopgave

| Waarom Kopersbegeleiding.nl   |
|-------------------------------|
| Aanmelden                     |
| Home4                         |
| Afmelden4                     |
| Mijn gegevens                 |
| Mijn bouwnummer5              |
| Mijn buren5                   |
| Project relaties              |
| Bouwplaatsfoto's              |
| Optiekeuzelijst (woonwensen)7 |
| Definitief maken8             |
| Tekenlijst9                   |
| Definitief en gecontroleerd10 |
| Documentatie11                |
| Veel gestelde vragen11        |
| Afmelden / Uitloggen12        |
| Vragen of opmerkingen12       |

### Waarom Kopersbegeleiding.nl

Kopersbegeleiding.nl is de missende schakel tussen de kopersbegeleider, uitvoerder, (onder)aannemer en kopers. Met behulp van de speciaal voor de huizenmarkt ontwikkelde software houden wij de communicatie helder en overzichtelijk. Kopersbegeleiding is een webportaal waar alle partijen altijd up-to-date inzicht hebben in de woonwensen van de kopers. Dit voorkomt onnodige fouten en scheelt veel tijd.

### Aanmelden

Om u aan te melden krijgt u een uitnodiging per e-mail. Hierin staat een link, waarmee u zich aanmeldt:

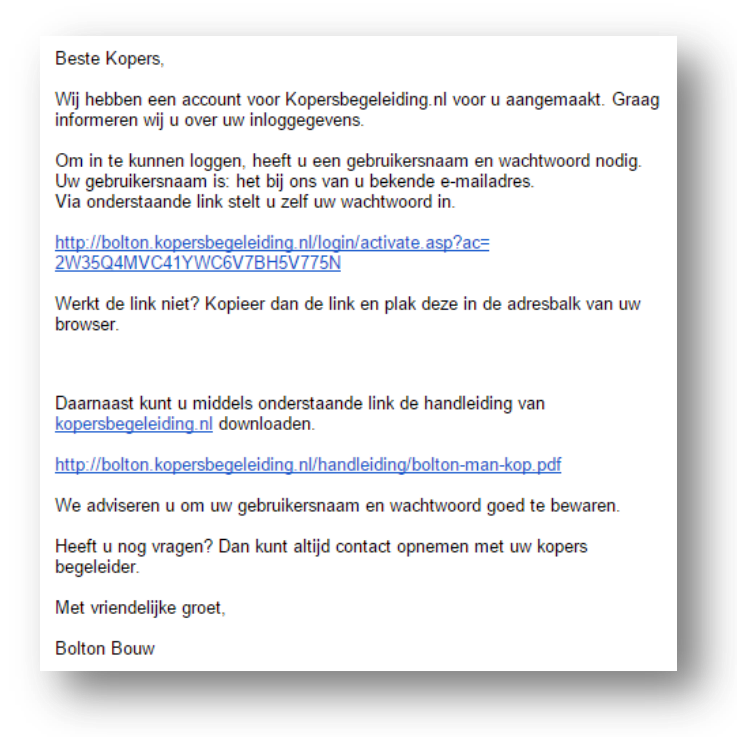

Klik op de link in de e-mail. U dient twee maal een wachtwoord op te geven. Uw e-mailadres is uw gebruikersnaam. Deze link is slechts een keer geldig.

### Home

Op de startpagina (Home) worden het nieuws, de agenda en relaties getoond die bij uw woning van dit project horen.

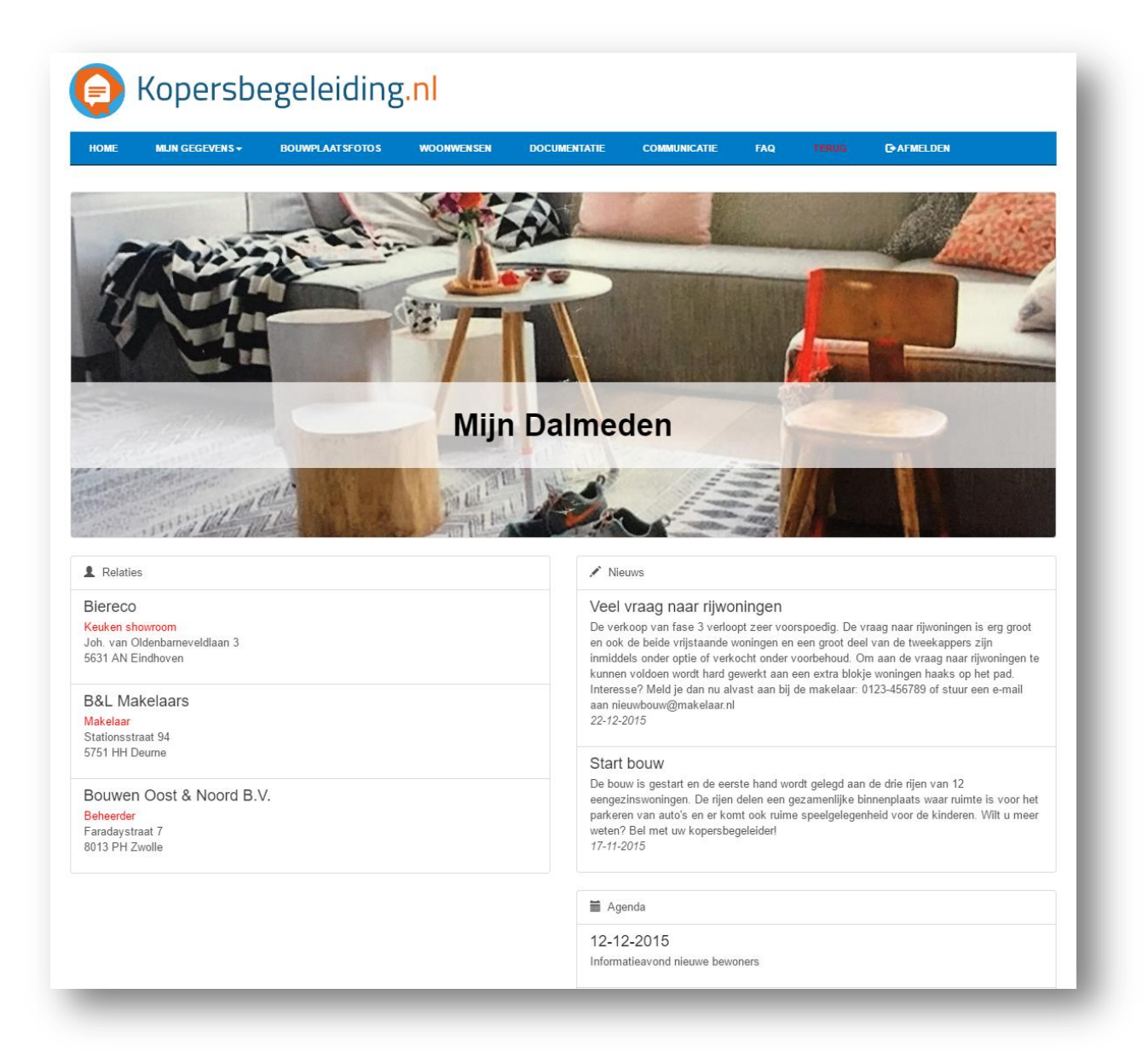

#### Afmelden

Wanneer u wilt stoppen vergeet u zich dan niet af te melden! Klik op de knop **Afmelden** om af te melden.

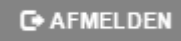

### Mijn gegevens

Hier kunt u uw persoonlijke instellingen beheren.

#### Mijn bouwnummer

Bij mijn bouwnummer geeft u aan of u wilt dat anderen uw gegevens kunnen zien en bepaalt u het bedrag dat u aan meer- en minderwerk wilt uitgeven.

| Zichtbaar voor anderen                                                                                                    | Woonwensen budget                                                                                                    |           |
|----------------------------------------------------------------------------------------------------|----------------------------------------------------------------------------------------------------|-----------|
| Wanneer u het goed vindt dat uw toekomstige buren contact met u kunnen zoeken, zet u<br>onderstaand vinkje aan. Wilt u dit liever niet zet het vinkje dan uit. | Door uw budget aan te geven houdt de woonwensenlijst u te allen tijde op de hoogte van h<br>dat u nog kunt besteden. Zodra u het budget overschrijdt zult u in het rood gaan. | et bedrag |
| zichtbaar 🖉                                                                                                    | budget 25000                                                                                                    |           |
| Uw gegevens worden voor anderen zichtbaar onder het menu Mijn gegevens -> Mijn buren.                                                                          | Let op: U kunt ook nu nog steeds woonwensen selecteren!                                                                                                    |           |

#### Mijn buren

Heeft u aangegeven dat anderen uw gegevens mogen zien? Dan worden deze zichtbaar onder **Mijn buren**.

| Mijn buren |      |            |          |        |         |
|------------|------|------------|----------|--------|---------|
| 🕞 E-mail 📊 |      |            |          |        |         |
| Bouwnummer | Naam | Woonplaats | Telefoon | E-mail | Ordenen |
| 129        |      | ROTTERDAM  |          |        | 129     |
|            |      | 0077500414 |          | -      | 100     |

Anderen kunnen uw adres, telefoonnummer en e-mailadres zien.

#### **Project relaties**

Als laatste treft u onder Mijn gegevens de projectrelaties (een keukenleverancier, elektricien etc.) aan. Hier ziet u de beschikbare contactgegevens per projectrelatie.

| Bedrijfsnaam             | Contactpersoon  | Telefoon      | E-mail | www      | Rol             |
|--------------------------|-----------------|---------------|--------|----------|-----------------|
| B&L Makelaars            | Makelaar BL     | 0493-316825   | Đ      | 6        | Makelaar        |
| Biereco                  | Henk de Boer    | 040-2813674   | Ð      | 6        | Keuken showroom |
| Bouwen Oost & Noord B.V. | Marcel Egberink | 088 259 00 00 | Ð      | <b>6</b> | Beheerder       |

U kunt ook inloggen via uw mobiele telefoon en zo heeft u deze gegevens altijd bij de hand.

## Bouwplaatsfoto's

Foto's die genomen worden tijdens de bouw worden op de site geplaatst door uw kopersbegeleider. Heeft u zelf leuke of mooie foto's gemaakt, dan kunt u deze mailen aan uw kopersbegeleider. Hij of zij plaatst ze op de site en daarmee zijn ze beschikbaar voor (mede)kopers.

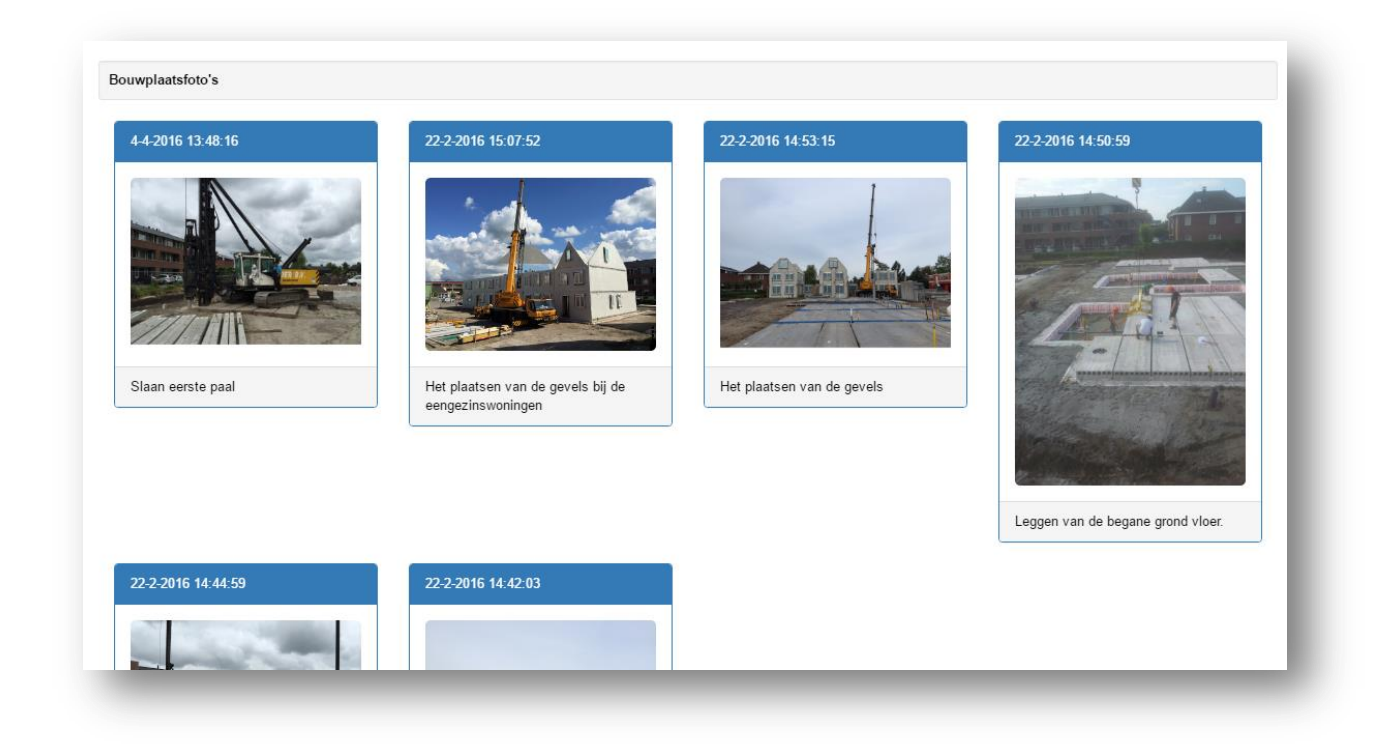

Wilt u een foto downloaden om bijvoorbeeld met uw familie te delen of op Facebook te posten, klikt u dan met uw rechtermuisknop op de afbeelding en kies voor **afbeelding opslaan als**.

## Optiekeuzelijst (woonwensen)

Tijdens de bouw van uw woning kunt u op de optiekeuzelijst aangeven welke opties u aan uw woning toe wilt voegen of misschien wilt laten vervallen.

Alle mogelijke opties worden getoond op de optiekeuzelijst. Voor elke optie worden de code, omschrijving en prijs getoond. Bij het aantal staat in de meeste gevallen 0, maar het kan voorkomen dat hier standaard 1 of hoger staat. In dat geval is de optie standaard meegenomen in het pakket en kunt u er voor kiezen om de optie te laten vervallen. Bij sommige andere opties kunt u zelf een aantal invullen.

Voor veel van de opties is er beeldmateriaal beschikbaar dat u een indruk geeft van hoe de keuze eruit komt te zien. Door op een afbeelding te klikken wordt deze vergroot. Ziet u een pdf logo dan klikt u hierop om het te downloaden. Pdf's worden bijvoorbeeld gebruikt voor technische documentatie, brochures of handleidingen van apparatuur.

| ME MIJN GEGEVEN         | S - BOUWPLAAT SFOTOS                                             | WOONWEN SEN                                          | DOCUMENTATIE                   | COMMUNICATI    | E     | FAQ      |                 | C AFMELDEN     |        |
|-------------------------|------------------------------------------------------------------|------------------------------------------------------|--------------------------------|----------------|-------|----------|-----------------|----------------|--------|
|                         |                                                                  |                                                      |                                |                |       |          |                 |                |        |
|                         | Project gegevens                                                 |                                                      |                                |                |       | Uw kope  | rsbegeleider    |                |        |
|                         | Project                                                          | Mi                                                   | ijn Dalmeden                   |                |       | Kopersb  | egeleiding.nl B | V              |        |
|                         | Woningytpe                                                       | но                                                   | DEK                            |                |       | Weltevre | den 4b          |                |        |
|                         | Bouwnummer                                                       | 02                                                   |                                |                |       | 3731 AL  | De Bilt         |                |        |
|                         | Sluitingsdatum                                                   | 4-2                                                  | 2-2016                         |                |       |          |                 |                |        |
|                         |                                                                  |                                                      |                                |                |       |          |                 |                |        |
| nwensen                 |                                                                  |                                                      |                                |                |       |          |                 |                |        |
|                         |                                                                  |                                                      |                                |                |       |          |                 |                |        |
| ptielijst Offertes      | Opties bevestigen Tekenli                                        | st afdrukken Beve                                    | estigde opties Defi            | nitieve opties |       |          |                 |                |        |
| ilter Groep             |                                                                  | <ul> <li>Subgroep</li> </ul>                         | <ul> <li>Hoofdgroen</li> </ul> |                |       |          |                 |                |        |
|                         |                                                                  |                                                      |                                |                |       |          |                 |                |        |
| e maingroup C           | Omschrijving                                                     |                                                      |                                | F              | Prijs | Status   | Aantal          | Sluitingsdatum | Totaal |
| 0 01 - Tegelwerk S      | itandaard tegels                                                 |                                                      |                                | €              | 0,00  | BG       | 1               | 11-01-2017     | € 0,00 |
|                         |                                                                  |                                                      |                                |                |       |          |                 |                |        |
|                         |                                                                  |                                                      |                                |                |       |          |                 |                |        |
| 0 01 - Tegelwerk S      | tandaard wand- en vloertegel                                     | s in badkamer en toile                               | t                              | €              | 0,00  | BG       | 1               | 11-01-2017     | € 0,00 |
|                         |                                                                  |                                                      |                                |                |       |          |                 |                |        |
|                         |                                                                  |                                                      |                                |                |       |          |                 |                |        |
| 0 01 - Tegelwerk T      | egelwerk naar keuze                                              |                                                      |                                | f              | 0.00  |          | 0 •             | 11-01-2017     | €0.00  |
|                         | egelwerk huur keuze                                              |                                                      |                                |                | 0,00  | 0        |                 | 11-01-2017     | € 0,00 |
| ) 01 - legelwerk I      | egelwerk overeenkomstig opo                                      | Irachtbevestiging show                               | wroom                          | £              | 0,00  | U        | 1               | 11-01-2017     | € 0,00 |
| 0 01 - Tegelwerk G<br>T | Geen tegelwerk voor opleverin<br>egelwerk toilet en badkamer ver | g in het toilet en de ba<br>valt voor oplevering doo | adkamer<br>or Bolton Bouw      | €              | 0,00  |          | 0 •             | 11-01-2017     | € 0,00 |
| D                       | orpel voor overgang dekvloer/te                                  | gelwerk wordt niet aang                              | gebracht                       |                |       |          |                 |                |        |
|                         |                                                                  |                                                      |                                |                |       |          |                 |                |        |

Wilt u een optie toevoegen aan uw optielijst dan selecteert u voor die optie het gewenste aantal en klikt u onderaan de pagina op opslaan. De aantallen en de totaalprijs worden bijgewerkt.

#### Definitief maken

Nadat u uw opties heeft geselecteerd en opgeslagen kunt u deze bevestigen. Hiermee geeft u aan de Kopersbegeleider aan dat u klaar bent. De kopersbegeleider zal vervolgens wachten totdat hij van u de getekende tekenlijst heeft ontvangen en daarna controleren of alles in het systeem goed is verwerkt. Daarna geeft de kopersbegeleider aan dat hij de door u gekozen opties heeft gecontroleerd en worden de opties definitief en zichtbaar voor de onderaannemers. Zij kunnen aan de slag!

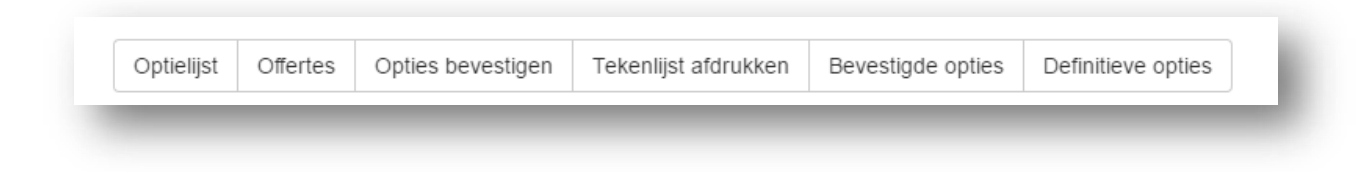

Om uw gekozen opties te bevestigen klikt u bovenaan de pagina op de knop **Opties bevestigen**. Op de volgende pagina worden de opties getoond die u op dit moment gaat bevestigen en worden ook de opties getoond die reeds bevestigd zijn. U kunt dus vaker opties bevestigen. Let er wel op dat u elke keer als u dit doet u de tekenlijst afdrukt, ondertekent en opstuurt. De ondertekende lijst mag u natuurlijk ook inscannen en per mail naar de kopersbegeleider toesturen.

| Optielijst                                                                                                    | Offertes                                                                                                    | Opties bevestigen                                                                                                    | Tekenlijst at                                                                                 | fdrukken                                           | Bevestigde op                                                         | pties Definitie                                          | eve opties                                 |                           |                 |                                                     |                                                                                                    |                                                                 |
|----------------------------------------------------------------------------------------------------|----------------------------------------------------------------------------------------------------|----------------------------------------------------------------------------------------------------|-----------------------------------------------------------------------------------------------|----------------------------------------------------|-----------------------------------------------------------------------|----------------------------------------------------------|--------------------------------------------|---------------------------|-----------------|-----------------------------------------------------|----------------------------------------------------------------------------------------------------|-----------------------------------------------------------------|
| Filter                                                                                                    | Groep                                                                                                    |                                                                                                    | •                                                                                             | Subgro                                             | ep 🔻                                                                  | Hoofdgroep                                               | •                                          |                           |                 |                                                     |                                                                                                    |                                                                 |
| Optielijst be                                                                                                    | vestigen                                                                                                    |                                                                                                    |                                                                                               |                                                    |                                                                       |                                                          |                                            |                           |                 |                                                     |                                                                                                    |                                                                 |
| <b>Wij hebben</b><br>Stuurt u daa<br>Tekenlijs<br>De tekenlijs                                                                                                    | a nog steeds u<br>arom NA ELKE<br>t afdrukken<br>t opent in een                                                                                                    | w handtekening nodig<br>BEVESTIGING de nieu<br>nieuw venster en kunt u                                                                                                    | voordat wij ku<br>we getekende<br>direct kunt afdi                                            | unnen over<br>lijst op. Ind<br>rukken. Gel         | r <b>gaan tot het uitv</b><br>ien nodig voegt u<br>bruik hiervoor het | voeren van uw w<br>de bijhorende pla<br>menu "bestand -: | roonwenser<br>httegronden f<br>> afdrukken | !<br>oe.<br>of de toetsco | ombinatie "CTRL | .+P".                                               |                                                                                                    |                                                                 |
| (lik hier om                                                                                                    | ı de woonwer                                                                                                    | sen te bevestigen                                                                                                    |                                                                                               |                                                    |                                                                       |                                                          |                                            |                           |                 |                                                     |                                                                                                    |                                                                 |
| Klik hier om<br>Frziet u een<br>ode (                                                                                                    | n de woonwer<br>n overzicht va<br>Omschrijving<br>Het leveren en                                                                                                    | sen te bevestigen<br>n de keuzen die u op d                                                                                                    | lit moment he                                                                                 | eft gemaak                                         | t, maar die nog r                                                     | niet door u zijn                                         | bevestigd.                                 |                           |                 | Aantal                                              | Prijs<br>€ 50.00                                                                                                    | Tota<br>€ 50                                                    |
| Klik hier om<br>er ziet u eer<br>ode (<br>0210 1<br>)220 1                                                                                                    | n de woonwer<br>n overzicht va<br>Omschrijving<br>Het leveren en<br>Het leveren en                                                                                                    | sen te bevestigen<br>n de keuzen die u op d<br>aanbrengen van een ext<br>aanbrengen van een dak                                                                                                    | lit moment her<br>ra afvoer ten b<br>doorvoer ten b                                           | eft gemaak<br>ehoeve van<br>ehoeve var             | t, maar die nog r<br>een condensatier<br>n wasdroger                  | niet door u zijn<br>wasdroger.                           | bevestigd.                                 |                           |                 | Aantal<br>1<br>1                                    | Prijs<br>€ 50,00<br>€ 350,00                                                                                                    | Tota<br>€ 50,<br>€ 350,                                         |
| Clik hier om<br>r ziet u eer<br>ode (<br>1)210 1<br>1)220 1<br>r ziet u eer                                                                                                    | n de woonwer<br>n overzicht va<br>Omschrijving<br>Het leveren en<br>Het leveren en<br>n overzicht va                                                                                           | sen te bevestigen<br>n de keuzen die u op d<br>aanbrengen van een ext<br>aanbrengen van een dak<br>n de keuzen die reeds                                                                                                    | lit moment he<br>ra afvoer ten b<br>door u zijn be                                            | eft gemaak<br>ehoeve van<br>ehoeve var<br>vestigd. | t, maar die nog r<br>een condensatier<br>I wasdroger                  | niet door u zijn<br>wasdroger.                           | bevestigd.                                 |                           |                 | Aantal<br>1<br>1                                    | Prijs<br>€ 50,00<br>€ 350,00                                                                                                    | Tot<br>€ 50<br>€ 350                                            |
| Clik hier om<br>r ziet u eer<br>ode (<br>1210 1<br>1220 1<br>r ziet u eer<br>ode (                                                                                                    | n de woonwer<br>n overzicht va<br>Omschrijving<br>Het leveren en<br>Het leveren en<br>n overzicht va<br>Omschrijving                                                                           | sen te bevestigen<br>n de keuzen die u op d<br>aanbrengen van een ext<br>aanbrengen van een dak<br>n de keuzen die reeds o                                                                                                    | lit moment he<br>ra afvoer ten b<br>door u zijn be                                            | eft gemaak<br>ehoeve van<br>ehoeve var<br>vestigd. | t, maar die nog r<br>een condensatier<br>wasdroger                    | niet door u zijn<br>wasdroger.                           | bevestigd.                                 |                           | Aan             | Aantal<br>1<br>1<br>tal                             | Prijs<br>€ 50,00<br>€ 350,00<br>Prijs                                                                                                    | Tot<br>€ 50<br>€ 350                                            |
| Clik hier om<br>r ziet u een<br>ode (<br>)210  <br>)220  <br>r ziet u een<br>ode (<br>)100                                                                                                    | n de woonwer<br>n overzicht va<br>Omschrijving<br>Het leveren en<br>Het leveren en<br>n overzicht va<br>Omschrijving<br>Standaard tege                                                         | sen te bevestigen<br>n de keuzen die u op d<br>aanbrengen van een ext<br>aanbrengen van een dak<br>n de keuzen die reeds                                                                                                    | lit moment her<br>ra afvoer ten b<br>door u zijn be                                           | eft gemaak<br>ehoeve van<br>ehoeve var<br>vestigd. | t, maar die nog r<br>een condensatien<br>wasdroger                    | niet door u zijn<br>wasdroger.                           | bevestigd.                                 |                           | Aan             | Aantal<br>1<br>1<br>tal                             | Prijs<br>€ 50,00<br>€ 350,00<br>Prijs<br>€ 0,00                                                                                                    | Tot<br>€ 50<br>€ 350<br>Tot<br>€ 0                              |
| Clik hier om<br>r ziet u eer<br>ode (1)<br>1210 1<br>1220 1<br>12220 1<br>12220 1<br>1220 1<br>1200 1<br>1200 1<br>1000 1<br>1000 1<br>1000 1<br>1000 1<br>1000 1<br>1000 100 | n de woonwer<br>n overzicht va<br>Omschrijving<br>Het leveren en<br>Het leveren en<br>n overzicht va<br>Omschrijving<br>Standaard tege<br>Sanitiar overee                                      | sen te bevestigen<br>n de keuzen die u op d<br>aanbrengen van een ext<br>aanbrengen van een dak<br>n de keuzen die reeds<br>s<br>nkomstig bevestiging sh                                                                         | it moment her<br>ra afvoer ten b<br>door u zijn be<br>owroom                                  | eft gemaak<br>ehoeve van<br>ehoeve var<br>vestigd. | t, maar die nog n<br>een condensatien<br>wasdroger                    | niet door u zijn<br>wasdroger.                           | bevestigd.                                 |                           | Aan             | Aantal<br>1<br>1<br>tal<br>1                        | Prijs<br>€ 50,00<br>€ 350,00<br>Prijs<br>€ 0,00<br>€ 1.003,96                                                                                                    | Tot<br>€ 50<br>€ 350<br>Tot<br>€ 0<br>€ 1.003                   |
| Clik hier om<br>r ziet u eer<br>ode (1)<br>1210 I<br>1220 I<br>10220 I<br>1020 S<br>1010 S<br>10210 S                                                                                                    | n de woonwer<br>n overzicht va<br>Omschrijving<br>Het leveren en<br>Het leveren en<br>n overzicht va<br>Omschrijving<br>Standaard tege<br>Sanitiar overee<br>Jelux dakvenst                    | sen te bevestigen<br>n de keuzen die u op d<br>aanbrengen van een ext<br>aanbrengen van een dak<br>n de keuzen die reeds<br>s<br>s<br>komstig bevestiging sh<br>er, tuimelraam MK06 afr                                          | lit moment her<br>ra afvoer ten b<br>door u zijn be<br>owroom<br>n. 780x1180 m                | eft gemaak<br>ehoeve van<br>ehoeve var<br>vestigd. | t, maar die nog r<br>een condensatien<br>n wasdroger                  | niet door u zijn<br>wasdroger.                           | bevestigd.                                 |                           | Aan             | Aantal<br>1<br>1<br>tal<br>1<br>1<br>1              | Prijs           € 50,00           € 350,00           •           •           •           •           •           •           •           •           •           •           •           •           •           •           •           •           •           •           •           •           •           •           •           •           •           •           •           •           •           •           •           •           •           •           •           •           •           •           •           •           •           •           •           •           •           •           •           •           •           • | Tot<br>€ 50<br>€ 350<br>Tot<br>€ 0<br>€ 1.003<br>€ 1.180        |
| Glik hier om         r ziet u eer           ode         0           1210         1           1220         1           r ziet u eer         0           ode         0           1010         5           10210         5           1140         1                                                                                                    | n de woonwer<br>n overzicht va<br>Omschrijving<br>Het leveren en<br>Het leveren en<br>n overzicht va<br>Omschrijving<br>Standaard tege<br>Sanitiar overee<br>Velux dakvenst<br>Standaard verse | sen te bevestigen<br>n de keuzen die u op d<br>aanbrengen van een ext<br>aanbrengen van een dak<br>n de keuzen die reeds<br>is<br>nkomstig bevestiging sh<br>er, tuimelraam MK06 afri<br>terbanken (kunststeen N                 | lit moment her<br>ra afvoer ten b<br>door u zijn be<br>owroom<br>n. 780x1180 m<br>Vero zwart) | ehoeve van<br>ehoeve van<br>vestigd.<br>m          | t, maar die nog r<br>een condensatier<br>wasdroger                    | niet door u zijn<br>wasdroger.                           | bevestigd.                                 |                           | Aan             | Aantal<br>1<br>1<br>1<br>1<br>1<br>1<br>1<br>1      | Prijs           € 50,00           € 350,00           € 0,00           € 1.003,96           € 1.180,00           € 0,00                                                                                                    | Tot<br>€ 50<br>€ 350<br>Tot<br>€ 0<br>€ 1.003<br>€ 1.180<br>€ 0 |
| Klik hier om           er ziet u eer           code         0           0210         1           0220         1           er ziet u eer         0           code         0           0100         \$           0210         \$           0140         \$           0810         \$                                                                                                    | n de woonwer<br>n overzicht va<br>Omschrijving<br>Het leveren en<br>Het leveren en<br>n overzicht va<br>Omschrijving<br>Standaard tege<br>Sanitiar overee<br>Velux dakvenst<br>Standaard vens  | sen te bevestigen<br>n de keuzen die u op d<br>aanbrengen van een ext<br>aanbrengen van een dak<br>n de keuzen die reeds<br>s<br>s<br>nkomstig bevestiging sh<br>er, tuimelraam MK06 afri<br>terbanken (kunststeen N<br>endeuren | lit moment her<br>ra afvoer ten b<br>door u zijn be<br>owroom<br>n. 780x1180 m<br>Vero zwart) | eft gemaak<br>ehoeve van<br>ehoeve var<br>vestigd. | t, maar die nog r<br>een condensatier<br>wasdroger                    | niet door u zijn<br>wasdroger.                           | bevestigd.                                 |                           | Aan             | Aantal<br>1<br>1<br>1<br>1<br>1<br>1<br>1<br>1<br>1 | Prijs           € 50,00           € 350,00           € 350,00           € 1.003,96           € 1.180,00           € 0,00           € 0,00           € 0,00           € 0,00                                                                                                    | T<br>€3<br>€1.0<br>€1.1<br>€1.1<br>€1.2                         |

Als de gegevens op het scherm kloppen klikt u op de blauwe knop **Klik hier om de woonwensen te bevestigen**.

#### Tekenlijst

Daarna klikt u op **Tekenlijst afdrukken**. De tekenlijst wordt nu in het scherm getoond en deze kunt u afdrukken met behulp van het menu van uw webbrowser of door op CTRL+P te drukken.

| Opdra             | achtbevestiging                                                                                                   |            |        |                 |          |
|-------------------|----------------------------------------------------------------------------------------------------|------------|--------|-----------------|----------|
| projectnr         | : B15597                                                                                                    |            |        |                 |          |
| Omschrij          | ving : Mijn Dalmeden                                                                                              |            |        |                 |          |
| Datum             | : 05-09-2016                                                                                                    |            |        |                 |          |
| Kopers<br>Bouwnum | : Dhr. M.J. Bisschop<br>Imer : 02                                                                                 |            |        |                 |          |
| Optie             |                                                                                                    | Orderdatum | Aantal | Prijs incl. BTW | Totaal   |
| 10100             | Standaard tegels                                                                                                  | 12-4-2016  | 1      | 0,00            | 0,00     |
| 10110             | Standaard wand- en vloertegels in badkamer en toilet                                                              | 23-3-2016  | 1      | 0,00            | 0,00     |
| 10210             | Tegelwerk overeenkomstig opdrachtbevestiging showroom                                                             | 19-5-2016  | 1      | 0,00            | 0,00     |
| 20210             | Sanitiar overeenkomstig bevestiging showroom<br>Sanitair conform opdrachtbevestiging nr + d.d<br>Intermat<br>test | 23-3-2016  | 1      | 1.003,96        | 1.003,96 |
| 40100             | Dakvenster                                                                                                    | 19-5-2016  | 1      | 0,00            | 0,00     |
| 40140             | Velux dakvenster, tuimelraam MK06 afm. 780x1180 mm                                                                | 23-3-2016  | 1      | 1.180,00        | 1.180,00 |
| 40150             | Velux dakvenster, tuimelraam SK06 afm. 1140x1180 mm                                                               | 19-5-2016  | 1      | 1.270,00        | 1.270,00 |
| 40160             | Velux dakvenster, tuimelraam SK08 afm. 1140x1400 mm                                                               | 1-9-2016   | 1      | 1.390,00        | 1.390,00 |

Onderaan de pagina worden altijd de voorwaarden en bepalingen toegevoegd en is er ruimte voor ondertekening.

| Voorwaarden met betrekking tot meer- en minderwerken<br>Tot uitvoering van meer- en minderwerken wordt pas overgegaan na<br>Prijzen zijn inclusief B.TW.<br>Meer- en minderwerk worden gefactureerd volgens de in de koop<br>Aan telefonisch gegeven en / of verkregen informatie en / of Inlichtim<br>Alle meer- en minderwerk loop uitsluitend via onze kopersbegeleidd<br>Aannemer kan het meer- en minderwerk eenzijdig annuleren.<br>Al de meer- en minderwerk foertes dienen - tenzij anders vermeld - t<br>Aannemer de offerte niet retour ontwangt, wordt ervan uitgegaan dat<br>Indien het meer- en minderwerk niet voor de gehanteerde sluitlingsd | dat de bevestigingen voor opdracht door koper(s) en Aanneme<br>-/aannemingsovereenkomst staande voorwaarden.<br>gen kunnen geen rechten worden ontleend.<br>rr. Meer- en minderwerk regelen via de bouwplaats is ten streng<br>innen 7 dagen ondertekend te worden geretourneerd. Niet on<br>u geen wijzigingen in de woning wilt laten doorvoeren.<br>atums getekend ontvangen is kan het bewuste meer- en minde | r ondertekend is.<br>gste verboden.<br>Iertekende offertes worden niet in behandeling genomen. Indien<br>rwerk niet meer in opdracht genomen worden. |
|----------------------------------------------------------------------------------------------------|----------------------------------------------------------------------------------------------------|----------------------------------------------------------------------------------------------------|
| Alle meer- en minderwerken worden uitgevoerd conform bovenstaande voo                                                                                                    | rwaarden, het opdragen van deze meer- en / of minderwerken                                                                                                    | houdt automatisch accoordering van deze voorwaarden in.                                                                                              |
|                                                                                                    | Handlekening                                                                                                    | Handtekening                                                                                                    |
|                                                                                                    | Koper                                                                                                    | Tweede koper                                                                                                    |
|                                                                                                    |                                                                                                    |                                                                                                    |

# Definitief en gecontroleerd

Uiteindelijk zullen de door u gekozen opties ook door de kopersbegeleider zijn gecontroleerd en kan de onderaannemer aan de slag.

U ziet dit terug in de optiekeuzelijst doordat bij elke keuze de status wordt getoond.

| Noonwe | ensen           |                                                                   |                           |                   |                    |          |        |        |                |            |
|--------|-----------------|-------------------------------------------------------------------|---------------------------|-------------------|--------------------|----------|--------|--------|----------------|------------|
| Optie  | elijst Offertes | Opties bevestigen                                                 | Tekenlijst afdrukken      | Bevestigde opties | Definitieve opties |          |        |        |                |            |
| Filter |                 |                                                                   |                           |                   |                    |          |        |        |                |            |
| Code   | maingroup       | Omschrijving                                                      |                           |                   |                    | Prijs    | Status | Aantal | Sluitingsdatum | Totaal     |
| 0210   | 01 - Tegelwerk  | Tegelwerk overeenko                                               | mstig opdrachtbevestigi   | ng showroom       |                    | € 0,00   | B      | 1      | 11-01-2017     | € 0,00     |
| 40160  | 04 - Bouwkundig | Velux dakvenster, tui                                             | melraam SK08 afm. 1140    | x1400 mm          | •                  | 1.390,00 | B      | 1      | 11-01-2016     | € 1.390,00 |
| 40220  | 04 - Bouwkundig | Het verplaatsen van e                                             | en binnendeur. Prijs per  | stuk              |                    | € 60,00  | B      | 1      | 11-01-2016     | € 60,00    |
| 0270   | 04 - Bouwkundig | Houten kozijnen met                                               | bovenlicht ipv stalen ko  | zijn              |                    | € 310,00 | B      | 1      | 11-01-2016     | € 310,00   |
| 0280   | 04 - Bouwkundig | Houten kozijnen zono                                              | der bovenlicht ipv stalen | kozijn            |                    | € 370,00 | B      | 1      | 11-01-2016     | € 370,00   |
| 0810   | 04 - Bouwkundig | 0 04 - Bouwkundig Standaard vensterbanken (kunststeen Nero zwart) |                           |                   |                    | € 0,00   | в      | 1      | 11-01-2016     | € 0,00     |

In het eerste voorbeeld ziet u dat optie 10100 door de koper reeds **Bevestigd** is, maar nog niet is gecontroleerd door de kopersbegeleider.

In het tweede voorbeeld is de keuze ook **Gecontroleerd** door de kopersbegeleider. Dit is zichtbaar door de G achter de optie.

| Woonw | ensen           |                                                                    |                                                   |                   |                    |        |        |        |                |           |
|-------|-----------------|--------------------------------------------------------------------|---------------------------------------------------|-------------------|--------------------|--------|--------|--------|----------------|-----------|
| Opti  | elijst Offertes | Opties bevestigen                                                  | Tekenlijst afdrukken                              | Bevestigde opties | Definitieve opties |        |        |        |                |           |
| Filte | r               |                                                                    |                                                   |                   |                    |        |        |        |                |           |
| Code  | maingroup       | Omschrijving                                                       |                                                   |                   |                    | Prijs  | Status | Aantal | Sluitingsdatum | Totaa     |
| 0100  | 01 - Tegelwerk  | Standaard tegels                                                   |                                                   |                   |                    | € 0,00 | BG     | 1      | 11-01-2017     | € 0,0     |
|       |                 |                                                                    |                                                   |                   |                    |        |        |        |                |           |
| 0110  | 01 - Tegelwerk  | Standaard wand- en v                                               | loertegels in badkamer                            | en toilet         | :                  | € 0,00 | BG     | 1      | 11-01-2017     | € 0,0     |
|       |                 | 1                                                                  |                                                   |                   |                    |        |        |        |                |           |
| 20210 | 02 - Sanitair   | Sanitiar overeenkoms<br>Sanitair conform opdra<br>Intermat<br>test | stig bevestiging showrod<br>chtbevestiging nr + c | om<br>J.d         | € 1.0              | 003,96 | BG     | 1      | 04-02-2016     | € 1.003,9 |
| 10100 | 04 - Bouwkundig | Dakvenster                                                         |                                                   |                   | 1                  | € 0,00 | BG     | 1      | 11-01-2016     | € 0,0     |
|       |                 |                                                                    |                                                   |                   |                    |        |        |        |                |           |
| 0140  | 04 - Bouwkundig | Velux dakvenster, tuir                                             | melraam MK06 afm. 780x                            | :1180 mm          | € 1.1              | 180,00 | BG     | 1      | 11-01-2016     | € 1.180,0 |
| 0150  | 04 - Bouwkundia | Velux dakvenster, tuir                                             | nelraam SK06 afm, 1140                            | x1180 mm          | €1.2               | 270.00 | BG     | 1      | 11-01-2016     | € 1 270 0 |

Uiteindelijk zijn alle door u geselecteerde opties hier zichtbaar.

### Documentatie

Onder het menu Documentatie vindt u de documentatie die toegevoegd is voor het gehele project, het woningmodel of uw bouwkavel door de kopersbegeleider. De documentatie is onderverdeeld in een aantal rubrieken.

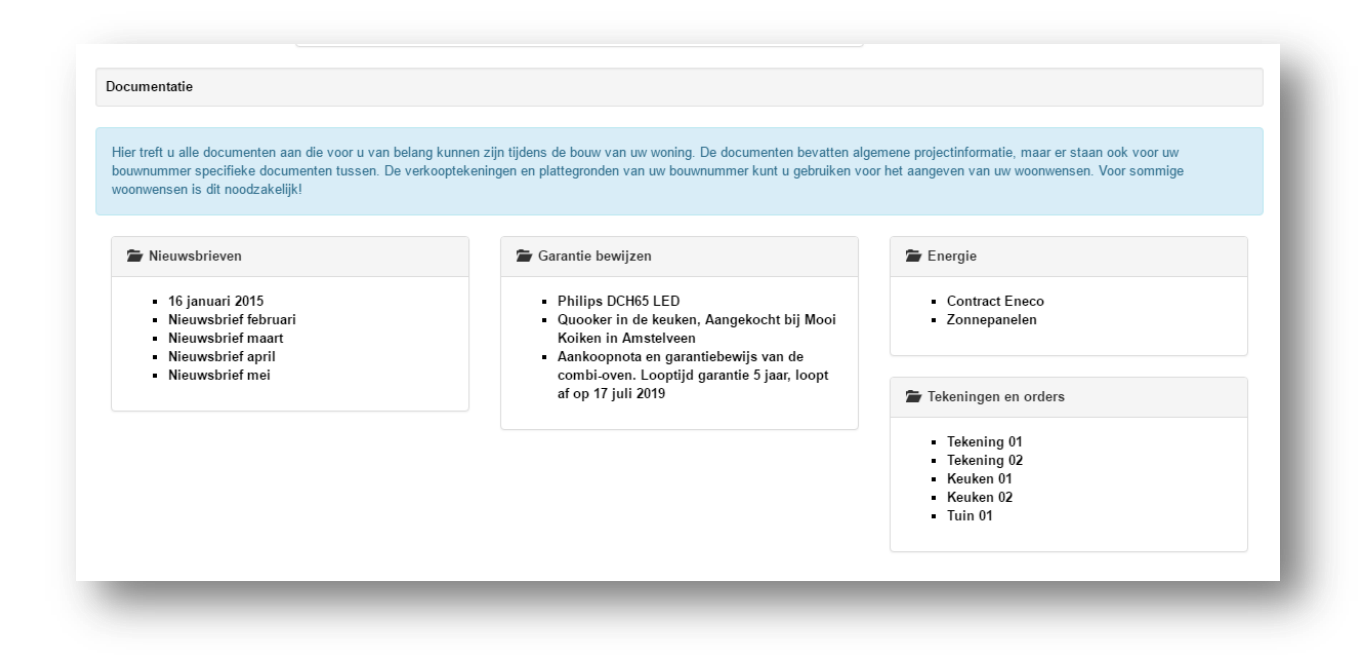

De onderaannemer heeft eveneens de mogelijkheid om documentatie toe te voegen. Deze vindt u aan de linkerzijde onder de documentatie van de kopersbegeleider.

Documenten kunt u downloaden van de site.

### Veel gestelde vragen

Onder de menu-optie FAQ vindt u veel gestelde vragen over uw woning binnen dit project of over de werking van Kopersbegeleiding.nl.

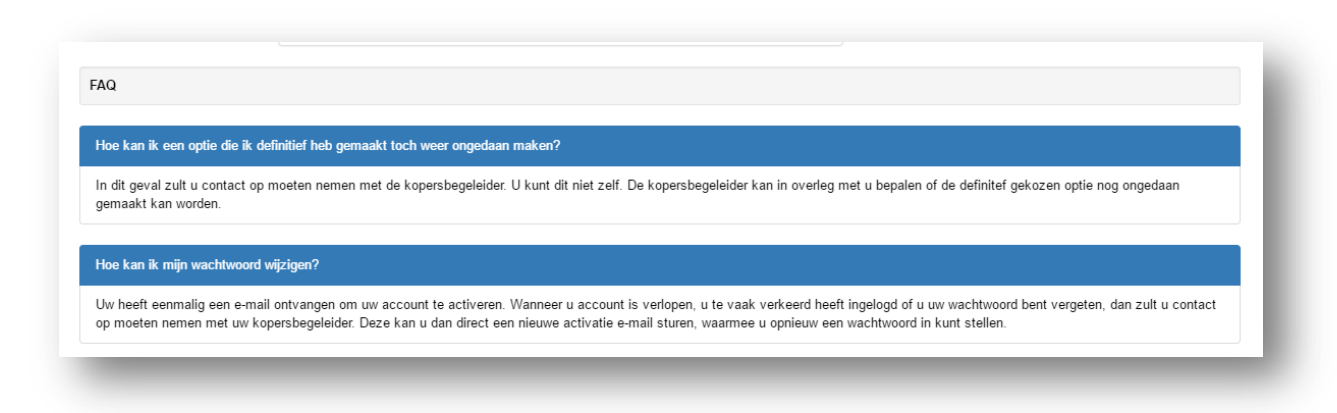

# Afmelden / Uitloggen

Als u stopt met het gebruiken van Kopersbegeleiding.nl meldt u zich af, zodat een ander niet per ongeluk in het systeem kan komen. U meldt zich af rechtsbovenaan de pagina op **Afmelden** te klikken.

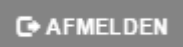

# Vragen of opmerkingen

Heeft u vragen of opmerkingen over deze handleiding of het programma laat het ons dan weten. Wij helpen u graag verder!

U kunt ons bereiken op: